### OpenLM コンポーネントをセキュリティで保護する ように Identity Serviceを構成する

Identity Serviceサービスをインストールしない場合は、セキュリティなしですべての v.21 コン ポーネントにアクセスできます。Identity Serviceをインストールし、セキュリティ構成を設定す る場合、すべてのコンポーネントにアクセスするにはClient ID とSecret Keyが必要です。セ キュリティの構成には 2 種類あります。

1. Identity Service UIでのURL設定 \*OpenLM Server \*DSS \*Reports Scheduler \*ServiceNow

URLを設定することで、ユーザーがブラウザで URL を開こうとすると、ログイン資格情報が要求されます。Client ID とSecret key は、appsettings.jsonやプロパティファイル などの構成ファイルに挿入されます。セキュリティモードで OpenLM Server URL を設定したら、OpenLM Serverに接続されているすべてのコンポーネントをセキュリティ モードで設定する必要があります。

- 2. EasyAdminで認証ファイルを発行
  - \*Broker

\*DSA

\*Agent

\*End User Services (Personal Dashboard)

\*Applications Manager

\*Router

\*OpenLM Server API

Identity Service UIでセキュリティモードでOpenLM Serverが設定されたら、

Authorization.jsonファイル(Client IDとSecret Key)を、接続された各コンポーネント用 にEasyAdminから発行する必要があります。次に、認証ファイルを各コンポーネントに インポートするか、インストールフォルダの下にファイルを配置します (コンポーネントに よって異なります)。 セキュリティで保護された環境で動作するように OpenLM コンポーネントを構成するには、「 Identity Service」ウィンドウで「設定」アイコンを選択します。

| ۹  | OpenLM Identity Service | admin 🗸 |
|----|-------------------------|---------|
| »  |                         |         |
| ij |                         |         |
| *  |                         |         |
|    |                         |         |
|    |                         |         |
|    |                         |         |
|    |                         |         |

[セキュリティの構成]タブを選択します。

| OpenLM Identity Service  | admir                       |
|--------------------------|-----------------------------|
| SETTINGS O               |                             |
| AUTHENTICATION           | SMTP SECURITY CONFIGURATION |
| OpenLM Server URL        |                             |
| Username                 |                             |
| DSS URL                  |                             |
| Report Scheduler 🛛 💭 URL |                             |
|                          |                             |

さらに、各コンポーネントを v.21 にアップグレードし、Identity Serviceでセキュリティ保護された環境で動作するように構成します。

# セキュリティで保護された環境で動作するように OpenLM Serverを構成する

- 1. Identity Service UI で[設定]タブを選択し、[セキュリティの構成] を選択します
- 2. [OpenLM Server] トグルスイッチをオンにします。
- 3. OpenLM Server マシンの FQDN を指定します(例: http://FQDN:5015)
- 4. ユーザー名を入力します (デフォルトではAdmin)
- 5. [保存]をクリックします。

| ٩   | OpenLM Identity Service |                                      |      |                        | admin 🗸 |
|-----|-------------------------|--------------------------------------|------|------------------------|---------|
| »>  | SETTINGS O              |                                      |      |                        |         |
| iţi | AUTHENTICATIO           | N                                    | SMTP | SECURITY CONFIGURATION |         |
| %   | OpenLM Server           | URL                                  |      |                        |         |
| Di  |                         | Username                             |      |                        |         |
|     | L 1                     | Admin                                |      |                        |         |
|     | DSS 🔍                   | URL<br>http://1800jp.openim.biz:7026 |      |                        |         |
|     | Report Scheduler 🔍      | URL<br>http://1800jp.openim.biz:8888 |      |                        |         |
|     |                         |                                      |      | CANCEL                 | SAVE    |

注意: これにより、appsettings.jsonファイルでセキュリティ、Client ID、およびSecret Keyが 有効になります。C:\Program Files\OpenLM\OpenLM Server\bin

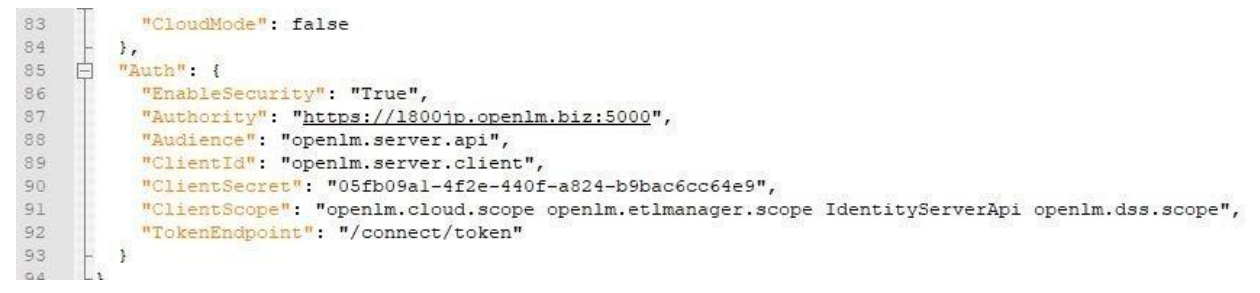

6. Windows「サービス」に移動し、Identity ServiceとOpenLM Serverの両方のサービスを再 起動します。サービスの再起動は、新しいClient ID とSecret Keyを使用するために必須で す。 EasyAdminでアカウントを含めてログアウトボタンを確認できるようになりました。

| 👗 admin                  |   | 0                              |
|--------------------------|---|--------------------------------|
| 🚳 Dashboard              |   | Administration                 |
| Widgets Operational      | • | User Settings                  |
| Management               | ► | O Scheduling Tasks             |
| Reports<br>Options Files | • | Logout                         |
| Recent                   | • |                                |
| Search                   |   |                                |
| 👌 Start 🔻                |   | <ul> <li>License Ma</li> </ul> |

代わりに、OpenLM Serverのトグルスイッチをオフにする(非セキュリティモード)と、ログアウト/ インボタンが消えます。誰でもEasyAdminにアクセスできます。

| 💄 OpenLM User                                                                                                    |             |                                                             |
|----------------------------------------------------------------------------------------------------|-------------|-------------------------------------------------------------|
| 🚳 Dashboard                                                                                                    |             | Administration                                              |
| <ul> <li>Widgets</li> <li>Operational</li> <li>Management</li> <li>Reports</li> <li>Options Files</li> <li>Users &amp; Groups</li> </ul> | * * * * * * | <ul> <li>User Settings</li> <li>Scheduling Tasks</li> </ul> |
| Recent                                                                                                    | Þ           |                                                             |
| Search                                                                                                    |             |                                                             |

警告: OpenLM Serverでセキュリティモードをオン/オフするたびに、変更を反映するために Windows サービスで OpenLM Serverサービスを再起動する必要があります。

#### Identity ServiceとRole&Permissionの関係性

ライセンスファイルにRole&Permissionがない場合、OpenLM Serverにはユーザに割り当てる基本的なロールのみが存在し、編集のみ可能です(追加、削除、複製不可)。

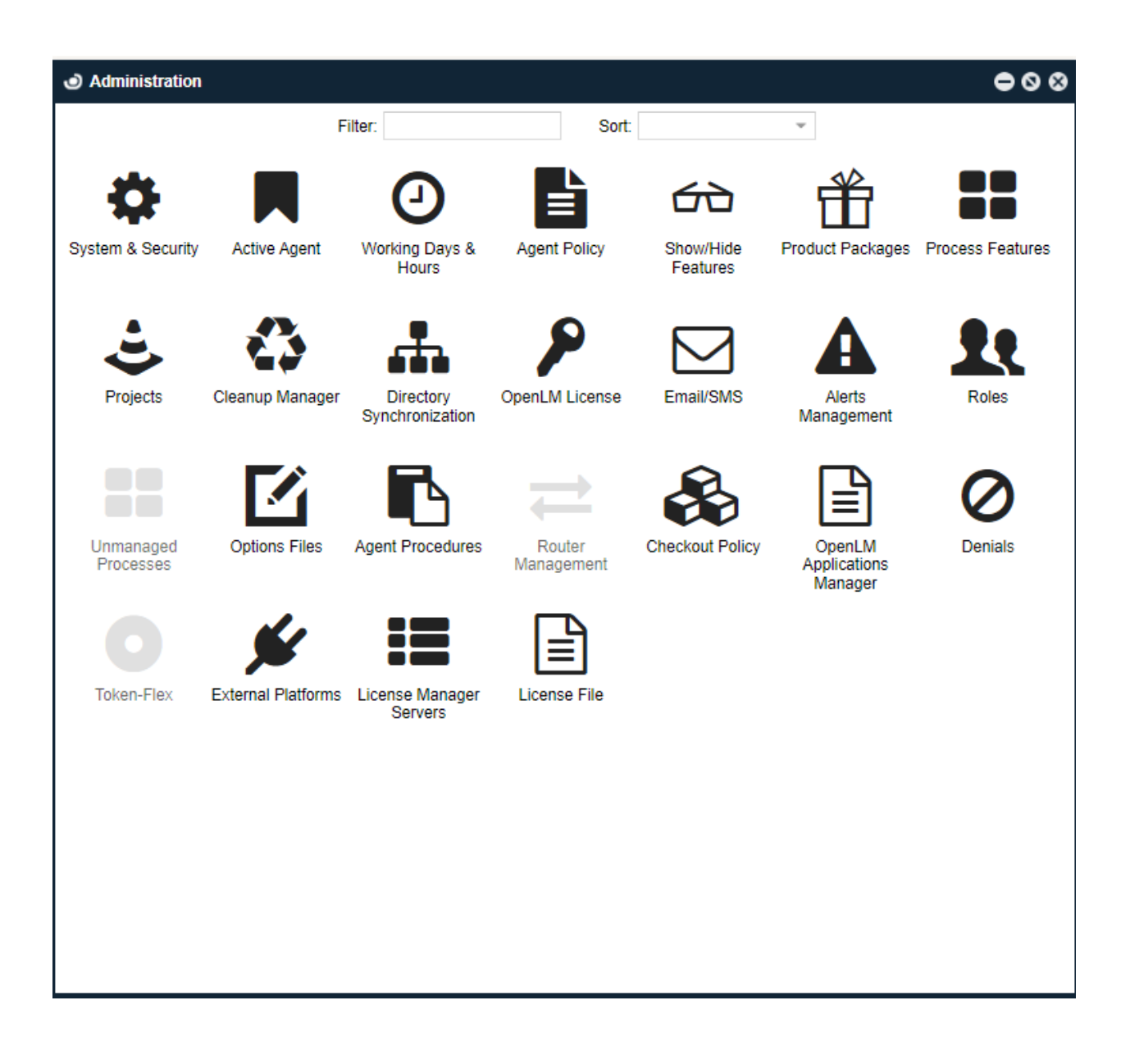

| Administration - Roles    | ● ◎ ❷                                                                     |
|---------------------------|---------------------------------------------------------------------------|
| 🗘 Add 🛛 🖉 Edit 🗍 🛍 Delete | C Duplicate                                                               |
| Role 🕇                    | Description                                                               |
| admin_role                | administrator main role                                                   |
| agent_query_role          | Minimal permissions for OpenLM Agents to query all license servers status |
| openim_users_role         | new regular user role                                                     |
|                           |                                                                           |
|                           |                                                                           |
|                           |                                                                           |
|                           |                                                                           |
| L                         | 3 4                                                                       |

しかし、ライセンスファイルにRole & Permissionがある場合は、以下のようにロールの全範囲 と機能性が提供されます。

| Administration - Roles  | <b>●</b>                                                    |  |  |  |
|-------------------------|-------------------------------------------------------------|--|--|--|
| 🕒 Add 🛛 🖉 Edit 🗌 💼      | J Delete 2 Duplicate                                        |  |  |  |
| Role                    | Description •                                               |  |  |  |
| admin_role              | administrator main role                                     |  |  |  |
| agent_query_role        | Minimal permissions for OpenLM Agents to query all lice     |  |  |  |
| config_role             | Administer system configuration                             |  |  |  |
| department_manager_role | Manages Resources and Projects, cost center for mana        |  |  |  |
| general_user_role       | Uses one or more of the managed products                    |  |  |  |
| it_controlling_role     | IT-Controlling, Software Asset Management                   |  |  |  |
| license_manager_role    | Manages Software Licenses regarding cost and complia        |  |  |  |
| openIm_users_role       | New regular user role - Used mainly for logout              |  |  |  |
| procurement_manager_r   | Authorize and manages purchasing requests                   |  |  |  |
| product_manager_role    | Responsible for utilization of one or more defined products |  |  |  |
| project_manager_role    | Responsible for defined projects                            |  |  |  |
| test_role               |                                                             |  |  |  |

完全な機能をお望みの場合、sales@openIm.com でセールスと相談してください。

最初のデフォルトアカウントは、Identity ServiceのAdminです。しかし、新しいユーザーを作成 する場合は、次の手順に従ってください。

- 1. Easyadminでユーザーアカウントを作成します。
- 2. EasyAdminにログインできるように<u>ロールをユーザに割り当てます</u>。

| Jusers                                  |                                |           |                     |                          |                                 |
|-----------------------------------------|--------------------------------|-----------|---------------------|--------------------------|---------------------------------|
| 👗 Add user 🛛 📝 Edit user 🖉              | Enable 🖉 Disable 🗌 Show disabl | led       | Administration      | - Roles                  |                                 |
| Name                                    | First Name                     | Last Name | O Add C Ed          | lit 🛍 Delete 🖓 Duplicate |                                 |
| TEMPTEST                                | TEST                           | TEST      | Role                | Description              |                                 |
| A CONTRACTOR OF A CONTRACTOR            |                                |           | admin_role          | administrator main role  | <b>*</b>                        |
| <ul> <li>Users in admin_role</li> </ul> |                                |           |                     | 000                      | M Agents to query all li        |
| Show disabled                           |                                |           |                     |                          | n<br>cts, cost center for man   |
| Name                                    | First Name                     | Last Name |                     | Department               | ged products                    |
| TEMPTEST                                | TEST                           | TEST      |                     |                          | Management                      |
|                                         | 2                              | 1000 A    |                     |                          | garding cost at IT-Controlling, |
|                                         |                                |           |                     |                          | ainly for logout                |
|                                         |                                |           |                     |                          | 0 1                             |
|                                         |                                |           |                     |                          |                                 |
|                                         |                                |           |                     |                          |                                 |
|                                         |                                |           |                     |                          |                                 |
|                                         |                                |           |                     |                          |                                 |
| 巛 🌔 Page 🛛 1                            | of1   ) ))   C   🛓 🛓 🗐         | •         | Displaying 1 - 1 of | 1 Q Search - TEMP 🛞      |                                 |
|                                         |                                |           |                     | O Add 🛍 Delete           |                                 |

3. Identity Serviceで同じユーザーを作成します。

| ٢        | OpenLM Identity Service |                                                                                                    |            |           |
|----------|-------------------------|----------------------------------------------------------------------------------------------------|------------|-----------|
| »        | USERS ©                 |                                                                                                    |            |           |
| <b>*</b> | ⊕ ADD USER              | DELETE                                                                                                    |            |           |
| ø        | Username                | Status                                                                                                    | First Name | Last Name |
| ١.       |                         | Active                                                                                                    | TEST       | TEST      |
|          | IC C 1 5                | >1 25 The set of the set of the s |            |           |
|          |                         |                                                                                                    |            |           |
|          |                         |                                                                                                    |            |           |

| EDIT USER O                      |                   |      |
|----------------------------------|-------------------|------|
| Username<br>TEMPTEST             | Status            |      |
| Email<br>fumichika.yoshida@openl |                   |      |
| First Name<br>TEST               | Last Name<br>TEST |      |
| Country<br>Argentina 💙           | Phone             |      |
| Reset Password >                 |                   |      |
| System administrator             |                   |      |
|                                  |                   | SAVE |

注意: ユーザーが Identity Serviceの設定を編集できるようにする場合 は、システム管理者の トグルボタンを有効にします。 4. ユーザー アカウントで EasyAdminにログインしてください。

| 🚯 Dashboard                                     |     | Administration     |
|-------------------------------------------------|-----|--------------------|
| Widgets                                         | A A | 🆀 User Settings    |
| Management                                      | k   | O Scheduling Tasks |
| <ul><li>Reports</li><li>Options Files</li></ul> | A A | 〔 → Logout         |
| Users & Groups                                  | Þ   |                    |
| Recent                                          | Þ   |                    |
| Search                                          |     |                    |

今のところ、EasyAdminと Idenitiy Service各 UIで同じユーザーを手動で追加する必要があります。 Identity Service UIのシステム管理者のみがパスワードを変更できます。

## セキュリティモードでの各コンポーネントの構成

Identity Serviceで OpenLM Server セキュリティモードを有効にした後、接続された各コン ポーネントにはClient ID とSecret Key (Authorization.jsonファイル) が必要です。

1. EasyAdmin →セキュリティとサービス→セキュリティタブを開く→承認タブ

| Administration System & Secur | rity                  |                    |                             |                                     |
|-------------------------------|-----------------------|--------------------|-----------------------------|-------------------------------------|
| «                             |                       |                    |                             |                                     |
| System                        | LIEHT ACTION EATION 9 |                    |                             |                                     |
| Security                      | O ADD DELETE          |                    |                             |                                     |
| Data Management               | Client Type           | Client Description | Date Created                | Client ID                           |
| Authorization                 | Broker                | TEST               | 2021-11-15T05:01:23.097032Z | openIm.broker.637725492830893189.n  |
|                               | D5A                   | TEST               | 2021-11-15T05:01:38.466667Z | openIm.dsa.637725492984646454.none  |
|                               | Applications Manager  | TEST               | 2021-11-15T05:01:57.358771Z | openIm.appmanager.client.6377254931 |
|                               | Router                | TEST               | 2021-11-15T05:02:28.926441Z | openIm.router.637725493489240109.no |
|                               | Agent                 | TEST               | 2021-11-15T05:02;45.203215Z | openIm.agent.637725493652013578.no  |
|                               | End-User Services     | TEST               | 2021-11-15T05:03:18.598257Z | openIm.eus.637725493985963839.none  |
|                               | OpenLM Server API     | TEST               | 2021-11-15T06:56:55.630253Z | openlm.server.api.63772556215575575 |

2. 使用している各コンポーネントを追加し、authorization .json ファイルをダウンロードします。

| Administration - System & S | ecurity                   |
|-----------------------------|---------------------------|
| <b>«</b>                    | ADD CLIENT <sup>(1)</sup> |
| System                      |                           |
| Security                    | Туре 💿                    |
| Data Management             | Select client type        |
|                             | Broker                    |
| Authorization               | DSA                       |
|                             | Agent                     |
|                             | Router                    |
|                             | Applications Manager      |
|                             | OpenLM Server API         |
|                             | End-User Services         |
|                             | Browser Agent             |
|                             |                           |
|                             |                           |

3. 各コンポーネントのインストール中に .json ファイルをインポート するか、インストール フォ ルダーに配置します。(これは各コンポーネントによって異なります) OpenLM Broker 21.8.26.1126

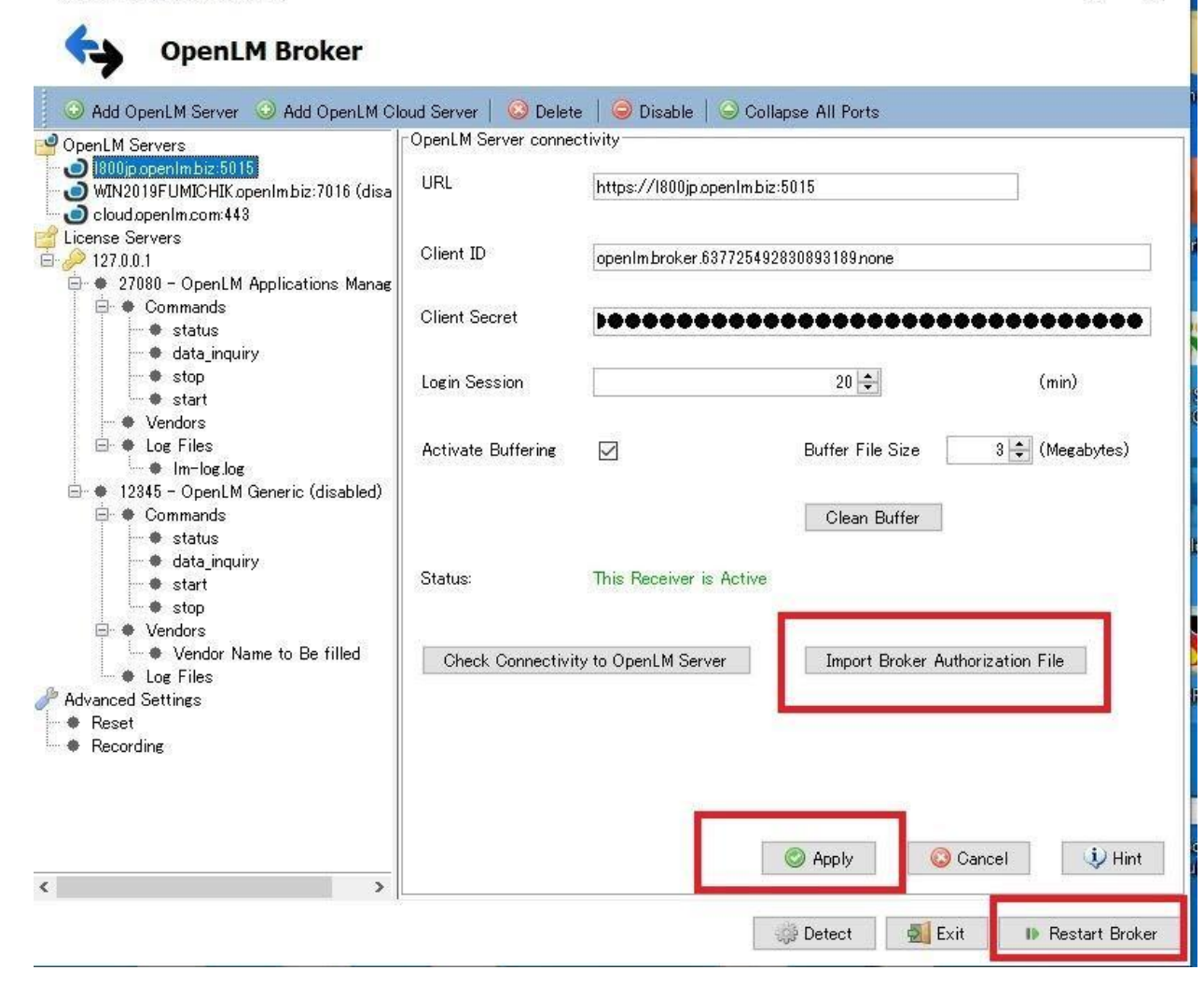

-----

X

| 名前      | ~                   | 更新日時             | 種類           | サイズ    |
|---------|---------------------|------------------|--------------|--------|
| DS.     | A.service           | 2021/11/04 10:26 | SERVICE ファイル | 2 KB   |
| 🖈 🎵 dsa | -authorization.json | 2021/11/19 11:38 | JSON File    | 1 KB   |
| 🎍 🔯 ho: | stfxr.dll           | 2021/11/04 10:26 | アプリケーション拡張   | 586 KB |

| 名前       夏新日時       種類       サイズ         マカーHant       2021/11/22 19:42       ファイル フォルダー         2021/11/22 19:55       JSON File       1 KB         図 AlphaFS.dll       2019/12/03 19:37       アブリケーション拡張       359 KB         図 AlphaVSS.common.dll       2019/12/03 19:37       アブリケーション拡張       70 KB         図 AlphaVSS.x64.dll       2019/12/03 19:37       アブリケーション拡張       70 KB         PC > OpenLM-Note-JP (C) > Program Files > OpenLM > End-User Services       ✓ ⑤       ●         図 dbgshim.dll       2017/10/21 17:54       アブリケーション拡張       133 KB         2021/10/11 17:54       アブリケーション拡張       133 KB       2021/10/22 19:07       77/リケーション拡張         図 dbgshim.dll       2021/10/22 19:07       アブリケーション拡張       133 KB       2021/10/22 19:07       77/リケーション拡張       133 KB         OpenLM-Note-JP (C) > Program Files > OpenLM > OpenLM App Manager       ✓ ⑥       OpenLM Server Security Configuration         Import Authorization_json       00/10/22 19:07       アブリケーション拡張       133 KB       100         Import Authorization_json       00/10/22 19:07       アブリケーションは張       1200       1200         OpenLM Server Security Configuration       -       ×       0       0penL         Gips       opploplaxition.ico       -       <                                                                                                    | The Propential Hote H (C) P P                                                                                                    | rogram Files > OpenLM > Agent                                                                                          |                                                                       |                                 |            |
|----------------------------------------------------------------------------------------------------|----------------------------------------------------------------------------------------------------|----------------------------------------------------------------------------------------------------|-----------------------------------------------------------------------|---------------------------------|------------|
| or<br>2021/11/22 19:42<br>3021/11/22 19:58<br>300N File<br>1 KB<br>2021/11/22 19:58<br>300N File<br>1 KB<br>2019/12/03 19:37<br>アブリケーション拡張<br>318 KB<br>PC > OpenLM-Note-JP (C) > Program Files > OpenLM > End-User Services<br>で<br>2021/10/21 17:54<br>2021/10/21 19:07<br>2021/10/21 19:07<br>2021/10/21 19:07<br>2021/10/22 19:07<br>7ブリケーション拡張<br>133 KB<br>2021/10/22 19:07<br>7ブリケーション拡張<br>133 KB<br>2021/10/22 19:07<br>7ブリケーション<br>40 CopenLM Applications Manager Auth Tool<br>-<br>X<br>OpenLM Server Security Configuration<br>Client ID<br>Client ID<br>Client Secret<br>Model<br>2021/02/03 2046<br>Model<br>2021/02/07<br>102<br>102<br>102<br>102<br>102<br>102<br>102<br>102                                                                                                    | <b>^</b> 名前 <sup>^</sup>                                                                                                    | 更新日時                                                                                                    | 種類                                                                    | サイズ                             |            |
| or<br>AlphaFS.dll<br>AlphaVSS.Common.dll<br>AlphaVSS.Common.dll<br>AlphaVSS.common.dll<br>AlphaVSS.common.dll<br>AlphaVSS.common.dll<br>Difference of the alphaVSS.common.dll<br>Difference of the alphaVSSS.common.dll<br>Difference of the alphaVSSS.common.dll<br>Differen                                                                                                    | zh-Hant                                                                                                    | 2021/11/22 19:42                                                                                                    | ファイル フォルダー                                                            |                                 |            |
| ▲ AlphaFS.dll       2018/08/18 17:39       アプリケーション拡張       359 KB         ▲ AlphaVSS.Common.dll       2019/12/03 19:37       アプリケーション拡張       70 KB         ▲ AlphaVSS.x64.dll       2019/12/03 19:37       アプリケーション拡張       318 KB         PC > OpenLM-Note-JP (C) > Program Files > OpenLM > End-User Services       ✓       ♂         ▲ alphaVSS.x64.dll       2019/12/03 19:37       アプリケーション拡張       318 KB         PC > OpenLM-Note-JP (C) > Program Files > OpenLM > End-User Services       ✓       ♂         ▲ diphavSS.ydll       2021/10/14 17:54       アプリケーション拡張       133 KB         2021/10/12 19:07       アプリケーション拡張       566 KB       2021/10/22 19:07       アプリケーション拡張       577 KB         ④ hostpolicy.dll       2021/10/22 19:07       アプリケーション拡張       586 KB       2021/10/22 19:07       アプリケーション拡張       577 KB         ④ hostpolicy.dll       2021/10/22 19:07       アプリケーション拡張       50       OpenL         ④ hostpolicy.dll       2021/10/22 19:07       アプリケーション拡張       50       OpenL         ④ logs in auth.tool.ed       ●       ●       ●       ●       ●         ● jayafx       jre       ●       ●       ●       ●       ●         ● jayafx       jre       ●       ●       ●       ●                                                                                                    | or 🧊 agent-authorization.json                                                                                                    | 2021/11/22 19:58                                                                                                    | JSON File                                                             | 1                               | KB         |
| AlphaVSS.Common.dll       2019/12/03 19:37       アブリケーション拡張       70 KB         AlphaVSS.x64.dll       2019/12/03 19:37       アブリケーション拡張       318 KB         PC > OpenLM-Note-JP (C) > Program Files > OpenLM > End-User Services       ✓       ✓         イギボ       夏新日時       種類       サイズ         ② dbgshim.dll       2021/10/14 17:54       アブリケーション拡張       133 KB         ② configuration.json       2021/10/14 17:54       アブリケーション拡張       586 KB         ③ hostprolicy.dll       2021/10/14 17:54       アブリケーション拡張       586 KB         ③ hostprolicy.dll       2021/10/14 17:54       アブリケーション拡張       586 KB         ○ ponLM-Note-JP (C) > Program Files > OpenLM > OpenLM App Manager       ✓       OpenLM         ○ OpenLM-Note-JP (C) > Program Files > OpenLM > OpenLM App Manager       ✓       OpenLM Server Security Configuration         ○ openLM-Note-JP (C) > Program Files > OpenLM > OpenLM App Manager       ✓       OpenLM Server Security Configuration         ○ bin       0b       0penLM Server Security Configuration           ○ ponLM-Note-JP (C) > Program Files > OpenLM > OpenLM Applications Manager Auth Tool       —       ×         ○ ponLM Server Security Configuration            ○ bin       0b                                                                                                    | AlphaFS.dll                                                                                                    | 2018/08/18 17:39                                                                                                    | アプリケーション拡張                                                            | 脹 359                           | KB         |
| AlphaVSS.x64.dll     2019/12/03 19:37     アブリケーション拡張     318 KB       PC > OpenLM-Note-JP (C) > Program Files > OpenLM > End-User Services     *     *     *            《 dbgshim.dll<br>· end-user-services-authorization.json<br>· end-user-services-authorization.json<br>· end-user-services-authorization.json<br>· end-user-services-authorization.json<br>· end-user-services-authorization.json<br>· end-user-services-authorization.json<br>· end-user-services-authorization.json<br>· openLM-Note-JP (C) > Program Files > OpenLM > OpenLM App Manager<br>· OpenLM-Note-JP (C) > Program Files > OpenLM > OpenLM App Manager<br>· openLM Applications Manager Auth Tool<br>· openLM Server Security Configuration<br>· is bin<br>· db<br>· is auth_toolbat<br>· configuration.ico<br>· configuration.ico<br>· oplogdj.propetites<br>· oplogdj.propetites<br>· oplogdj.propetites<br>· oplogdj.propetites<br>· oplogdj.propetites                                                                                                    | AlphaVSS.Common.dll                                                                                                    | 2019/12/03 19:37                                                                                                    | アプリケーション拡張                                                            | 脹 70                            | KB         |
| PC > OpenLM-Note-JP (C) > Program Files > OpenLM > End-User Services       で         名前       夏新日時       種類       サイズ         図 dbgshim.dll       2021/10/14 17:54       77.07->/32/拡張       133 KB         2021/10/14 17:54       77.07->/32/拡張       133 KB         2021/10/22 19:07       77.07->/32/拡張       586 KB         2021/10/22 19:07       77.07->/32/拡張       586 KB         2021/10/22 19:07       77.07->/32/拡張       586 KB         2020/11/23 9:25       77.07->/32/拡張       133 KB         2020/11/23 9:26       77.07->/32/拡張       133 KB         P OpenLM-Note-JP (C) > Program Files > OpenLM > OpenLM App Manager       v       v       v         OpenLM-Note-JP (C) > Program Files > OpenLM > OpenLM App Manager       v       v       v         OpenLM Server Security Configuration       u       v       v       OpenLM Server Security Configuration         isin       0       0       Client ID                                                                                                    | AlphaVSS.x64.dll                                                                                                    | 2019/12/03 19:37                                                                                                    | アプリケーション拡張                                                            | 脹 318                           | KB         |
| Configuration.co     September role in (e) ***********************************                                                                                                    | PC > OpenI M-Note-IP (C) > Progra                                                                                                    | am Files & OpenLM & End-Heer Service                                                                                   |                                                                       |                                 | . 7.       |
| Configuration.co     Configuration.co     Co                                                                                                    | ▲ 2mm                                                                                                    |                                                                                                    | (在)拍 (中)                                                              |                                 | U          |
| 図 dbgshim.dll       2021/10/14 17:54       アブリケーション拡張       133 KB         ● end-user-services-authorization.json       2021/11/19 13:08       JSON File       1 KB         ② hostpolicy.dll       2021/10/22 19:07       アブリケーション拡張       586 KB         ③ hostpolicy.dll       2021/10/22 19:07       アブリケーション拡張       577 KB         ④ IdentityModel.dll       2020/11/23 9:26       アブリケーション拡張       133 KB         ● OpenLM-Note-JP (C) > Program Files > OpenLM > OpenLM App Manager       マ O OpenL       450         ● OpenLM-Note-JP (C) > Program Files > OpenLM > OpenLM Applications Manager Auth Tool       -       ×         ● OpenLM Server Security Configuration       -       ×         ● Din       0       OpenLM Server Security Configuration         ● Ibin       0       Client ID       -         ● Ibin       0       Client Secret       -         ● Dis       0       Client Secret       -         ● Ibin       0       Client Secret       -       -         ● Utbool.bat       -       -       -       -       -         ● configuration.ico       -       -       -       -       -       -         ● configuration.ico       -       -       -       -       - <td></td> <td>文初111-17</td> <td>(王双) 27</td> <td>-,</td> <td></td>                                                                                                    |                                                                                                    | 文初111-17                                                                                                    | (王双) 27                                                               | -,                              |            |
| 2021/11/19 13:08       JSON File       1 KB         Nostfxr.dll       2021/10/22 19:07       アブリケーション拡張       586 KB         Nostpolicy.dll       2021/10/22 19:07       アブリケーション拡張       587 KB         IdentityModel.dll       2020/11/23 9:26       アブリケーション拡張       133 KB         OpenLM-Note-JP (C:) > Program Files > OpenLM > OpenLM App Manager       マレックロレイトロレーションはまま       マレックロレイロレーションはまま         全前       OpenLM Applications Manager Auth Tool       ー       ×         方すなすな       OpenLM Server Security Configuration       ×       OpenLM Server Security Configuration         ibin       Client ID       Client Secret       Client Secret       Cancel Apply         ibin       Import Authorization.json       There is a straight and the second second se                                                                                                    | dbqshim.dll                                                                                                    | 2021/10/14 17:54                                                                                                    | アプリケーション拡張                                                            | 133 KB                          |            |
| Nosttxr.dll       2021/10/22 19:07       アブリケーション拡張       S86 KB         Nostpolicy.dll       2021/10/22 19:07       アブリケーション拡張       577 KB         IdentityModel.dll       2020/11/23 9:26       アブリケーション拡張       133 KB         OpenLM-Note-JP (C)       > Program Files       OpenLM Applications Manager       v <ol> <li>OpenLM Applications Manager</li> <li>OpenLM Server Security Configuration</li> <li>Gib</li> <li>Gib</li> <li>Gis</li> <li>Authtool.bat</li> <li>Client ID</li> <li>Client Secret</li> <li>Client Secret</li> <li>Client Secret</li> <li>Client Secret</li> <li>Client Secret</li> <li>Client Secret</li> <li>Client Secret</li> <li>Configuration.ico</li> <li>Configuration.ico</li> <li>Configuration.ico</li> <li>Configuration bat</li> <li>Configuration bat</li> <li>Config</li></ol>                                                                                                    | I end-user-services-authorizatio                                                                                                    | on.json 2021/11/19 13:08                                                                                               | JSON File                                                             | 1 KB                            |            |
| Nostpolicy.dll 2021/10/22 19:07 7プリケーション拡張 577 KB 33 KB 2020/11/23 9:26 7プリケーション拡張 133 KB 133 KB 77 UF - ジョンビを 77 UF - ジョンビを 77 UF - ジョンビを 77 UF - ジョンビを 77 UF - ジョンビを 77 UF - ジョンビを 77 UF - ジョンビを 77 UF - ジョンビを 77 UF - ジョンビを 77 UF - ジョンビを 77 UF - ジョンビを 77 UF - ジョンビを 77 UF - ジョンビを 77 UF - ジョンビを 77 KB 77 UF - ジョンビを 77 UF - ジョンビを <                                                                                                    | hostfxr.dll                                                                                                    | 2021/10/22 19:07                                                                                                    | アフリケーション拡張                                                            | 586 KB                          |            |
| Notentity/Model.dll       2020/11/23 9:26       7/107-292/24 58       133 KB         OpenLM-Note-JP (C:) > Program Files > OpenLM > OpenLM App Manager       133 KB       120 OpenL         Still       OpenLM-Note-JP (C:) > Program Files > OpenLM > OpenLM App Manager       133 KB         Still       OpenLM Applications Manager       133 KB         Still       OpenLM Applications Manager       133 KB         Still       OpenLM Applications Manager       133 KB         Inport Authorization File       Client ID       X         Inport Authorization File       Client Secret       Client Secret         Inport Authorization File       Test       Cancel       Apply         Corriguration.ico       File       File       File       Apply         Orgentume file       OpenLM OpenLM Server Security Configuration       File       Client ID       Client Secret         Inport Authorization File       Test       Cancel       Apply         Corriguration.ico       File       File       File       Apply         Corriguration.ico       File       File       File       File       File         OpenLM Server Security Configuration File       File       File       File       File       File         OpenLM Server Security So tov                                                                                                    | hostpolicy.dll                                                                                                    | 2021/10/22 19:07                                                                                                    | アノリケーション拡張                                                            | 577 KB                          |            |
| OpenLM-Note-JP (Ci) > Program Files > OpenLM > OpenLM App Manager       v v v v v v v v v v v v v v v v v v v                                                                                                    |                                                                                                    | 2020/14/22 0.25                                                                                                    |                                                                       | 100 100                         |            |
| 名前<br>bin<br>db<br>javafx<br>jre<br>lib<br>license<br>logs<br>applications-manager-authorization.json<br>auth_tool.bat<br>Client ID<br>Client Secret<br>Import Authorization File<br>Cancel Apply<br>Apply<br>Apply | IdentityModel.dll                                                                                                    | 2020/11/23.9:26                                                                                                    | アプリケーション拡張<br>マプリケーション拡張                                              | 133 KB                          |            |
| bin<br>db<br>javafx<br>jre<br>lib<br>license<br>logs<br>applications-manager-authorization.json<br>auth_tool.bat<br>cp-log4j.properties<br>databare configuration bat<br>2011/08/03 3146<br>Windows (Imp Translow of the table of the table of table of the table of table of tabl                                                                                                    | IdentityModel.dll       Image: State of the state of the state of the | 2020/11/23 9:26                                                                                                    | アブリケーション拡張<br>マブリケーション状態                                              | 133 KB<br>чч Кр<br>v Č          | OpenL      |
| javafx       Client ID         jre       Client ID         lib       Client Secret         logs       Client Secret         auth_tool.bat       Client Secret         configuration.ico       Import Authorization File       Test         cp-log4j.properties       Concel       Apply         auth_tool.bat       Concel       Apply         auth_tool.bat       Concel       Apply         auth_tool.bat       Concel       Apply         auth_tool.bat       Cancel       Apply         auth_tool.bat       Concel       Apply         auth_tool.bat       Concel       Apply                                                                                                    | <ul> <li>◎ IdentityModel.dll</li> <li>◎ I:L A. Note-JP (C:) &gt; Program Files</li> <li>名前</li> </ul>                                                                                                    | 2020/11/23 9:26     2020/12/10 21:22     OpenLM > OpenLM App Manager     OpenLM Applications Mana                      | アプリケーション拡張<br>コプリト・シーンパサミ<br>ger Auth Tool                            | 133 KB                          | OpenL<br>X |
| jre       Client ID         lib       Client Secret         logs       Client Secret         applications-manager-authorization.json       Client Secret         auth_tool.bat       Import Authorization File       Test         configuration.ico       Cancel       Apply         cp-log4j.properties       Configuration bat       Configuration file       Test         0       database configuration bat       Configuration file       Test       Cancel                                                                                                    | ◎ IdentityModel.dll<br>◎ Lit A. Note-JP (C:) > Program Files<br>名前<br>■ bin<br>■ db                                                                                                    | 2020/11/23 9:26<br>2020/12/10/21/22<br>> OpenLM > OpenLM App Manager<br>OpenLM Applications Mana<br>OpenLM Server Sect | アプリケーション拡張<br>ゴーロテーシューンサース<br>ger Auth Tool<br>urity Configuration    | 133 KB<br>→ 20<br>→ 0           | OpenL<br>X |
| Ibb     Icense       Iogs     Client Secret       auth_tool.bat     Import Authorization File       configuration.ico     Import Authorization File       cp-log4j.properties     Cancel       Apply                                                                                                    | <ul> <li>IdentityModel.dll</li> <li>OpenLM-Note-JP (C:) → Program Files</li> <li>名前</li> <li>bin</li> <li>db</li> <li>javafx</li> </ul>                                                                                                    | 2020/11/23 9:26<br>> OpenLM > OpenLM App Manager<br>OpenLM Applications Mana<br>OpenLM Server Sect                     | アプリケーション拡張<br>コークリレテーシューンレサース<br>ger Auth Tool<br>urity Configuration | 133 KB                          | OpenL<br>X |
| Client Secret  Iogs  applications-manager-authorization.json  auth_tool.bat  configuration.ico  configuration.ico  configurati                                                                                                    | <ul> <li>◎ IdentityModel.dll</li> <li>○ DenLM-Note-JP (C:) → Program Files</li> <li>名前</li> <li>bin</li> <li>db</li> <li>javafx</li> <li>jre</li> </ul>                                                                                                    | 2020/11/23 9:26<br>> OpenLM > OpenLM App Manager<br>OpenLM Applications Mana<br>OpenLM Server Sect<br>Client ID        | アプリケーション拡張<br>コーロレテーションはサンE<br>ger Auth Tool<br>urity Configuration   | 133 KB<br>↔ ₽₽<br>- O           | OpenL<br>X |
| Iogs     Import Authorization File     Test     Cancel     Apply       Import Authorization File     Test     Cancel     Apply       Import Authorization File     Test     Cancel     Apply                                                                                                    | <ul> <li>IdentityModel.dll</li> <li>OpenLM-Note-JP (C:) → Program Files</li> <li>名前</li> <li>bin</li> <li>db</li> <li>javafx</li> <li>jre</li> <li>lib</li> </ul>                                                                                                    | 2020/11/23 9:26<br>2020/12/10/21-22<br>> OpenLM > OpenLM App Manager<br>OpenLM Server Sector<br>Client ID              | アプリケーション拡張<br>マーロテ シーマンサース<br>ger Auth Tool<br>urity Configuration    | 133 KB<br>→ 20<br>→ 0           | OpenL<br>× |
| applications-manager-authorization.json     auth_tool.bat     configuration.ico     cp-log4j.properties     cp-log4j.properties     configuration bat     configuration bat     configuration     configuration                                                                                                    | <ul> <li>IdentityModel.dll</li> <li>OpenLM-Note-JP (C:) → Program Files</li> <li>全前</li> <li>bin</li> <li>db</li> <li>javafx</li> <li>jre</li> <li>lib</li> <li>license</li> </ul>                                                                                                    | 2020/11/23 9:26<br>> OpenLM > OpenLM App Manager<br>OpenLM Server Sector<br>Client ID                                  | アプリケーション拡張<br>コーロレテーシューンサナスE<br>ger Auth Tool<br>urity Configuration  | 133 KB<br>→ 20<br>- □           | OpenL<br>X |
| Import Authorization File     Test     Cancel     Apply       Configuration.ico     Concel     Apply       cp-log4j.properties     Concel     Apply       Concel     Concel     Apply                                                                                                    | <ul> <li>IdentityModel.dll</li> <li>OpenLM-Note-JP (C:) → Program Files</li> <li>名前</li> <li>bin</li> <li>db</li> <li>javafx</li> <li>jre</li> <li>lib</li> <li>license</li> <li>logs</li> </ul>                                                                                                    | 2020/11/23 9:26                                                                                                    | アプリケーション拡張<br>コーサロト・シートリサキンE<br>ger Auth Tool<br>urity Configuration  | 133 KB<br>↔ 20<br>- □           | OpenL<br>X |
| configuration.ico     cp-log4j.properties     cp-log4j.properties     configuration bat     configuration bat     configuration bat     configuration bat     configuration bat                                                                                                    | <ul> <li>IdentityModel.dll</li> <li>OpenLM-Note-JP (C:) → Program Files</li> <li>各前</li> <li>bin</li> <li>db</li> <li>javafx</li> <li>jre</li> <li>lib</li> <li>license</li> <li>logs</li> <li>applications-manager-authorization.j</li> </ul>                                                                                                    | 2020/11/23 9:26                                                                                                    | アプリケーション拡張<br>マーサロト・シーマレサンE<br>ger Auth Tool<br>urity Configuration   | 133 KB<br>→ 20<br>- 0           | OpenL<br>× |
| cp-log4j.properties                                                                                                    | <ul> <li>IdentityModel.dll</li> <li>OpenLM-Note-JP (C:) → Program Files</li> <li>全前</li> <li>bin</li> <li>db</li> <li>javafx</li> <li>jre</li> <li>lib</li> <li>license</li> <li>logs</li> <li>applications-manager-authorization.j</li> <li>auth_tool.bat</li> </ul>                                                                                                    | 2020/11/23 9:26<br>> OpenLM > OpenLM App Manager<br>OpenLM Server Sector<br>Client ID                                  | アプリケーション拡張<br>ボーザロテーシューマルサースE<br>ger Auth Tool<br>urity Configuration | 133 KB                          | OpenL<br>× |
| ALTERNATION CONTROL OF A LEVEL AND A LEVEL AND A LEVEL                                                                                                    | <ul> <li>IdentityModel.dll</li> <li>OpenLM-Note-JP (C:) → Program Files</li> <li>名前</li> <li>bin</li> <li>db</li> <li>javafx</li> <li>jre</li> <li>lib</li> <li>license</li> <li>logs</li> <li>applications-manager-authorization.j</li> <li>auth_tool.bat</li> <li>configuration.ico</li> </ul>                                                                                                    | 2020/11/23 9:26                                                                                                    | アプリケーション拡張<br>コーサロト・シューンサキンE<br>ger Auth Tool<br>urity Configuration  | 133 KB<br>← 20<br>— □<br>Cancel | OpenL<br>× |

| OpenLM Router Auth Tool        | 9 <del>00</del> 10                                                                                            |                                                                                                    | ×                                                                                                    |
|--------------------------------|----------------------------------------------------------------------------------------------------|----------------------------------------------------------------------------------------------------|----------------------------------------------------------------------------------------------------|
| OpenLM Server Auth Configurati | on                                                                                                    |                                                                                                    |                                                                                                    |
| Client ID Client Secret        |                                                                                                    |                                                                                                    |                                                                                                    |
|                                |                                                                                                    |                                                                                                    |                                                                                                    |
| Import Authorization File Test | Cancel                                                                                                    | Арг                                                                                                    | oly                                                                                                    |
|                                | OpenLM Router Auth Tool OpenLM Server Auth Configurati Client ID Client Secret Import Authorization File Test | OpenLM Router Auth Tool  OpenLM Server Auth Configuration  Client ID  Client Secret  Import Authorization File Test Cancel | OpenLM Router Auth Tool  OpenLM Server Auth Configuration  Client ID  Client Secret  Import Authorization File Test Cancel App |

4. OpenLM Serverおよび Identity Serviceサービスを実行している Windows サービスで各 サービスを再起動します。

OpenLM Serverは、各コンポーネントからClient ID とSecret Key情報を読み取る必要があることに 注意してください。読み取れない場合、お互いに通信できません。

## トラブルシューティング

- EasyAdmin (OpenLM Server) やDSS UI が開かない場合は、appsettingsファイルでClient ID、Secret Key、セキュリティ値が有効になっているかどうかを確認してください。Identity Serviceでセキュリティモードをオフにして、もう一度オンにして、Client IDと Secret Keyをリ セットできます。新しいセットで試してみてください。
- 2. Reports SchedulerとServiceNowが動作していない場合は、#1と同じ事を試してください。
- 3. EasyAdmin (OpenLM Server) や DSS UI が開かない場合は、Identity Service UI 設定で FQDN を使用しているかどうかを確認してください。
- 各コンポーネントのインストールフォルダーのログを確認すると、Error INVALID CLIENT が 表示されることがあります。これは、Client ID とSecret Keyに問題がある事を意味します。#1 と #2 をお試しください。
- OpenLM server および Identity Serviceのサービスが他のコンポーネントよりも後に開始された場合、Client ID および Secret Keyは各コンポーネントからロードされません。OpenLM Serverおよび Identity Serviceのサービスを再起動してください。
- 6. Identity Serviceのポートが他のアプリケーションと競合していないことを確認してください。

- 7. Identity Serviceに独自のデータベースがあり、接続されていることを確認してください。 OpenLM Server データベースに接続しないでください。
- OpenLM Serverが Identity Serviceセキュリティモードが有効の状態で起動しない場合、 OpenLM Serverのappsettings json ファイルのEnableSecurityに対してFalseを設定し、 Identity Serviceのappsetting.jsonファイルでOpenLM Server URL が示されているセクショ ンの EnabledにFalseを設定します。変更を保存します。両方のサービスを再起動し、UI から 再設定します。